การใช้เครื่องสแกนเนอร์ วิธีที่ 2

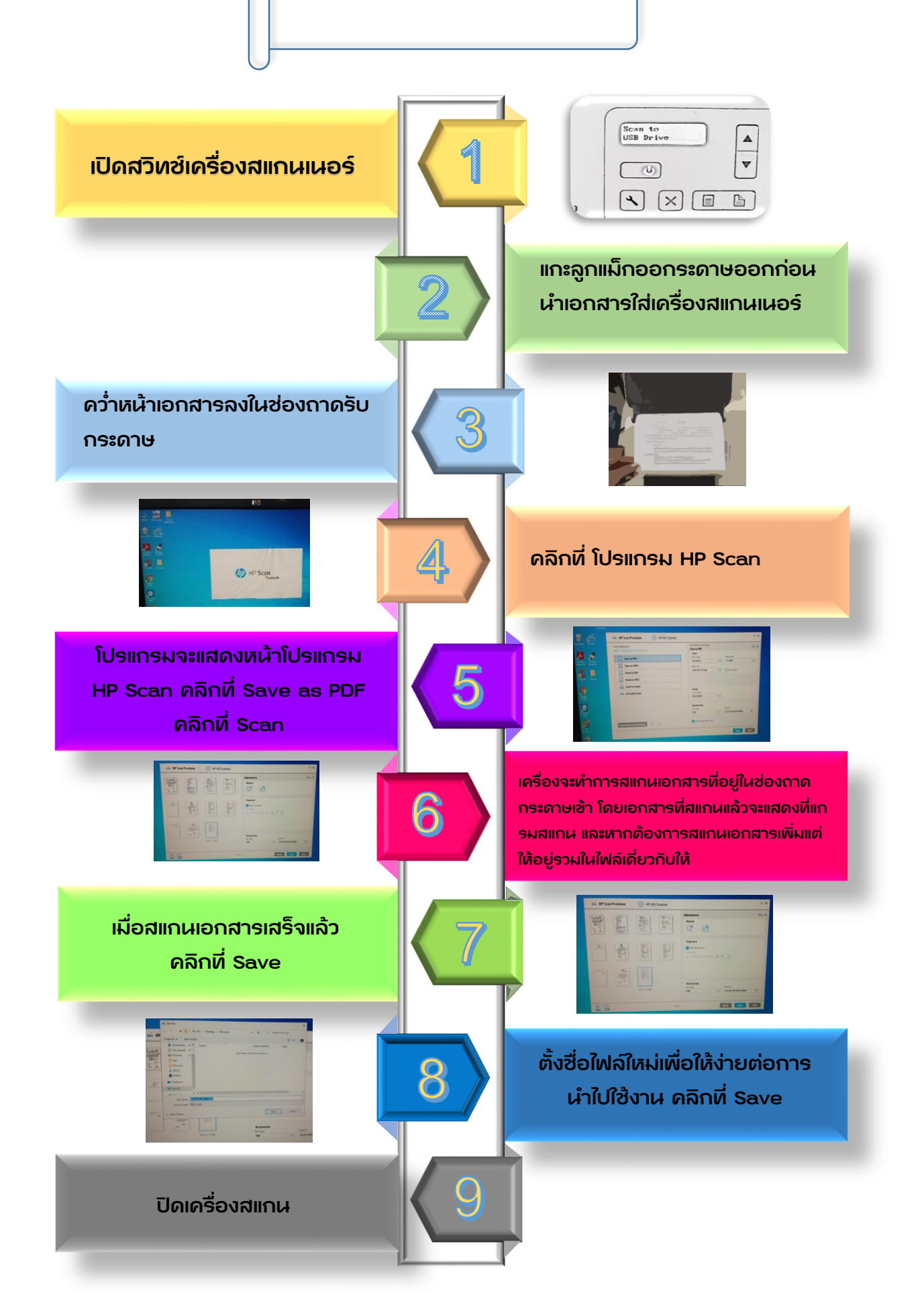